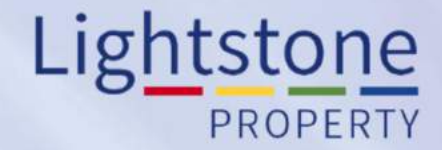

# **Navigating through Toolkit**

### Property Toolkit User Guide

This is a collection of **comprehensive reports** that ensures our clients understand everything about an individual property:

- Address
- Ownership

• Size

- . Sales and mortgage history
- Location
- Neighbourhood details

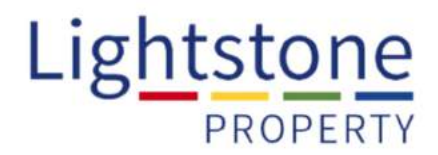

The various subscription options can we viewed on our website:

**CLICK HERE** 

#### Navigating the Property Toolkit:

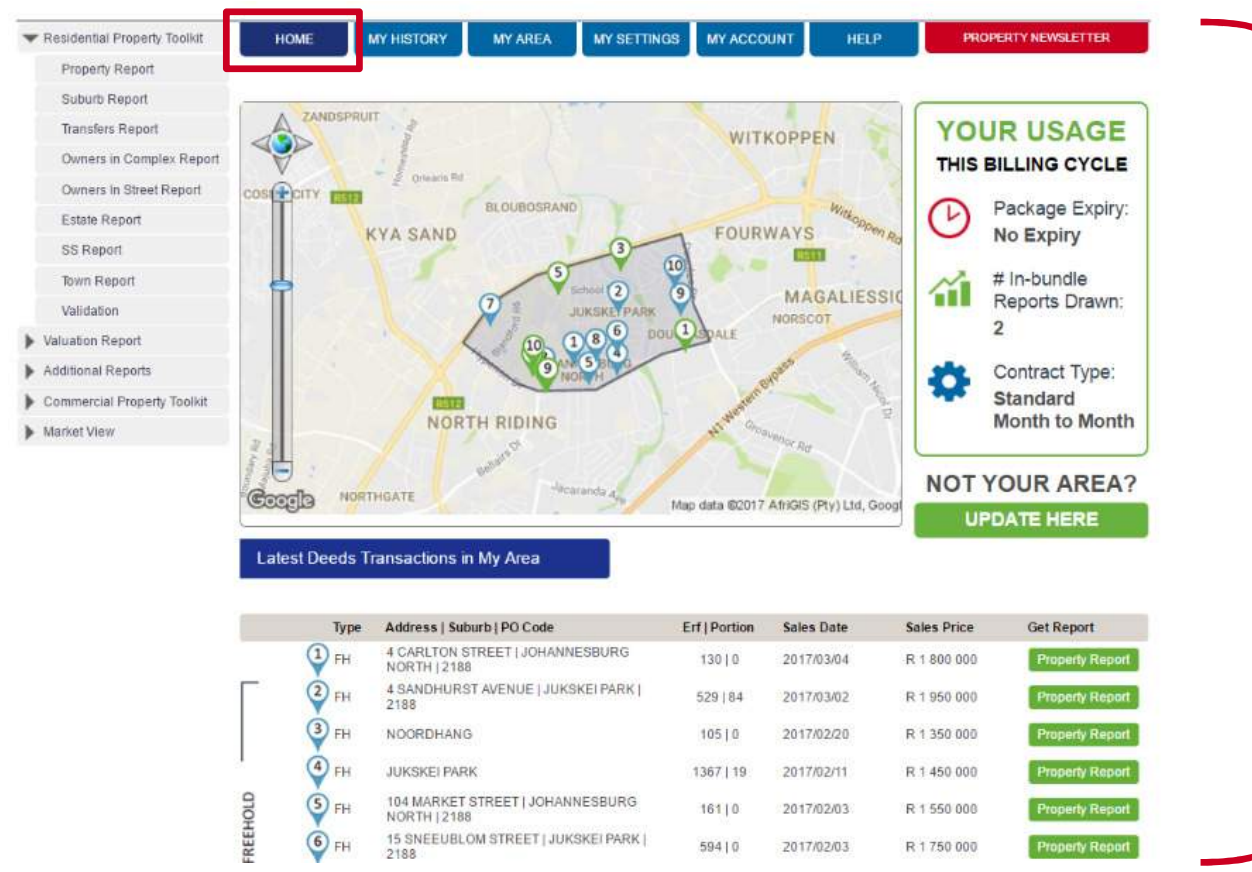

#### "Home" page:

Contains a **map view of the latest deeds** transactions occurring in **your area** as well as **information on your usage.** 

#### Lightstone PROPERTY

#### Home page continued...

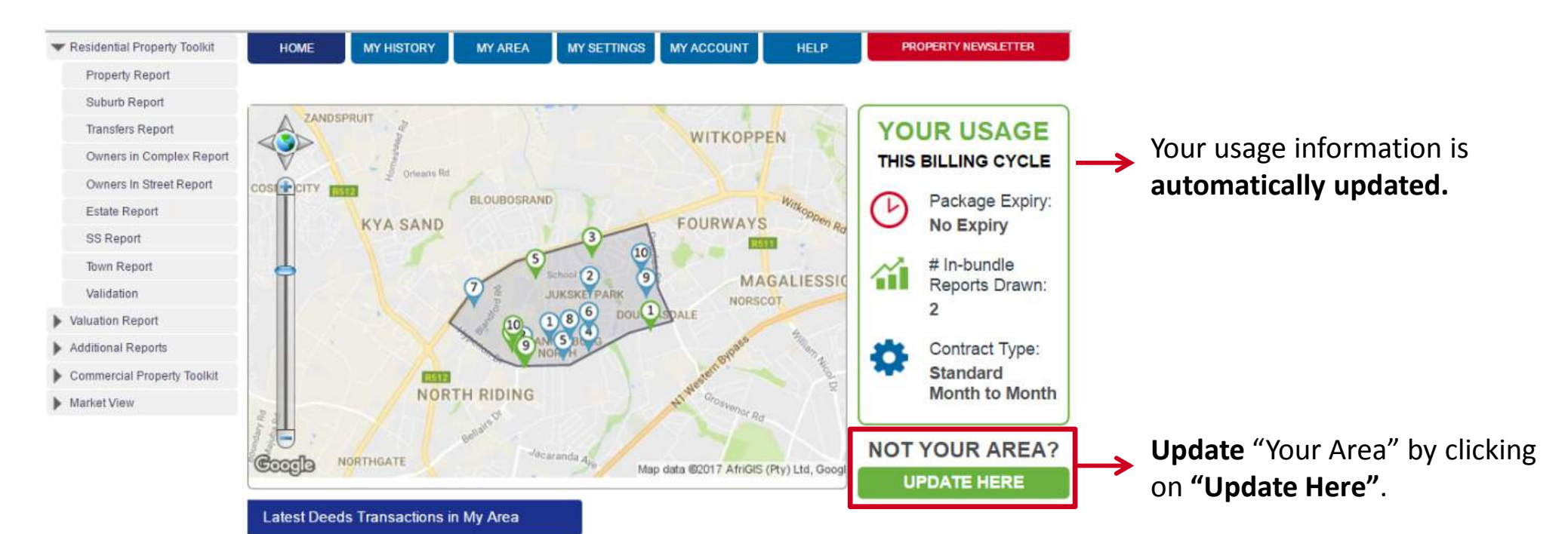

|      | Туре | Address   Suburb   PO Code                       | Erf   Portion | Sales Date | Sales Price | Get Report      |
|------|------|--------------------------------------------------|---------------|------------|-------------|-----------------|
|      | 1 FH | 4 CARLTON STREET   JOHANNESBURG<br>NORTH   2188  | 130 0         | 2017/03/04 | R 1 800 000 | Property Report |
| _    | 2 FH | 4 SANDHURST AVENUE   JUKSKEI PARK  <br>2188      | 529 84        | 2017/03/02 | R 1 950 000 | Property Report |
|      | FH   | NOORDHANG                                        | 105 0         | 2017/02/20 | R 1 350 000 | Property Report |
|      | 4 FH | JUKSKEI PARK                                     | 1367   19     | 2017/02/11 | R 1 450 000 | Property Report |
| HOLD | 5 FH | 104 MARKET STREET   JOHANNESBURG<br>NORTH   2188 | 161 0         | 2017/02/03 | R 1 550 000 | Property Report |
| FREE | 6 FH | 15 SNEEUBLOM STREET   JUKSKEI PARK  <br>2188     | 594   0       | 2017/02/03 | R 1 750 000 | Property Report |

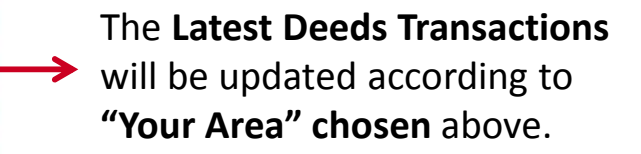

#### My History Tab:

This tab will contain a list of the last 10 reports pulled.

You can quickly access reports pulled by clicking on the "View" button next to each listing.

| Residential Property Toolkit Property Report Suburb Report |                           | RY MY AREA MY SETTING                                                                | GS MY ACCOUNT                                              | HELP PROPERTY NEWSLE                                                               | TTER   | Searching for an older report?<br>Search using a date search   |
|------------------------------------------------------------|---------------------------|--------------------------------------------------------------------------------------|------------------------------------------------------------|------------------------------------------------------------------------------------|--------|----------------------------------------------------------------|
| Transfers Report                                           |                           | Welcome to the Ligh                                                                  | tstone Propert                                             | v Toolkit                                                                          |        | (from and to) and select the                                   |
| Owners in Complex Report                                   |                           |                                                                                      |                                                            |                                                                                    | DVA    | report type for easy searching                                 |
| Owners In Street Report                                    |                           |                                                                                      |                                                            |                                                                                    | NC     | of summary results                                             |
| Estate Report                                              | Date From (yyyymm         | dd)                                                                                  | Date To (yyy                                               | ymmdd)                                                                             | E      | of summary results.                                            |
| SS Report                                                  |                           |                                                                                      |                                                            |                                                                                    | SEA    |                                                                |
| Town Report                                                | All                       | ۲                                                                                    | SEAR                                                       | CH                                                                                 | RCF    |                                                                |
| Validation                                                 |                           |                                                                                      |                                                            |                                                                                    |        |                                                                |
| Valuation Report                                           | Report Type               | Tracking Number                                                                      | Date A DV De                                               | scription                                                                          |        |                                                                |
| Additional Reports                                         | Town                      | 20170519022910                                                                       | 2017/05/19 OCL                                             | ARENS                                                                              | 1      |                                                                |
| Commercial Property Toolkit                                | VIEW Suburb               | 20170519022842                                                                       | 2017/05/19 🔴 RC                                            | DSETTENVILLE                                                                       |        |                                                                |
| Market View                                                | VIEW Suburb               | 20170519022749                                                                       | 2017/05/19 🔴 BR                                            | YANSTON                                                                            |        |                                                                |
|                                                            | VIEW Property Risk        | 2017-04-27T19:43:10.490                                                              | 2017/04/27 🔴 14<br>Erf                                     | 55 Ptn 0, BARDENE                                                                  |        |                                                                |
|                                                            | VIEW Owners In Complex    | 20170427074212                                                                       | 2017/04/27 🔵 DA                                            | INFERN                                                                             |        |                                                                |
|                                                            | <b>VIEW</b> Property      | Blueprint_Prop:20170427074152                                                        | 2017/04/27 🕚 1.<br>Erf                                     | 1307 Ptn 0, RANDPARKRIF EXT 13                                                     | N      | lot finding the report?                                        |
|                                                            | Drawn Via: 🔴 New Search 🌘 | Click Through 🌑 Mobile                                                               | <b>1</b>                                                   |                                                                                    | F<br>c | or an advanced search click<br>on the <b>"Advanced Search"</b> |
|                                                            |                           | All reports dra<br><b>app</b> or via <b>onl</b><br>the history sec<br>indicate how t | wn – either<br>ine Toolkit<br>ction. The co<br>he report w | through the <b>mobile</b><br>will be available in<br>olour dots will<br>vas drawn. | t      | outton.                                                        |

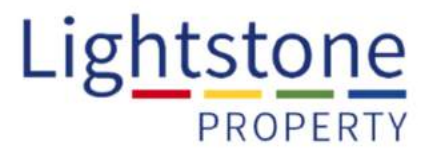

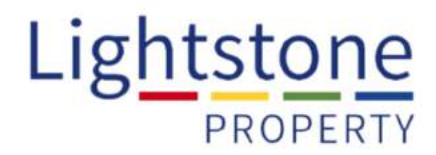

#### My History "Advanced Search" continued:

| HOME           | MY HISTORY   | MY AREA         | MY SETTINGS     | MY ACCOUNT | HELP         | PROPERTY NEWSLETTER |
|----------------|--------------|-----------------|-----------------|------------|--------------|---------------------|
| e > Report His | story        |                 |                 |            |              |                     |
| Report His     | tory         |                 |                 |            |              |                     |
| Company:       | 1            | Lightstone Risk | Management      |            |              |                     |
| Tracking Num   | iber:        | %               |                 | use % as   | wildcard     | ART                 |
| Report Numbe   | er:          |                 |                 |            |              | U U                 |
| Between Date   | is:          |                 | (yyyy/mm/dd)and |            | (yyyy/mm/dd) |                     |
| User Name:     |              |                 |                 |            |              |                     |
| User Surname   | a:           |                 |                 |            |              |                     |
| Show only my   | own history: | D               |                 |            |              |                     |
| Erf:           | cription     |                 |                 |            |              |                     |
| Township:      |              |                 |                 |            |              |                     |
| Sectional Sch  | eme:         |                 |                 |            |              |                     |
| Unit:          |              |                 |                 |            |              |                     |
| Suburb:        | F            | Randburg        |                 |            |              |                     |
| Report Type:   | 2            | Valuation       |                 | •          |              |                     |
| Page the Resi  | uits:        | 0               |                 |            |              |                     |
|                |              |                 |                 |            | SEARCH       | CLEAR               |

In **"Advanced Search"** there are a number of fields that can be filled in to find the report you are searching for.

Remember you don't need to fill in all the fields, you can fill in only one, for example.

The **suburb field** will return <u>all</u> reports drawn in a specific suburb.

Click "Search".

Drawn Via: 📵 New Search 🔵 Click Through 🌑 Mobile

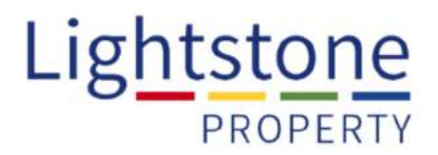

#### My History "Advanced Search" continued:

Once **"Search"** is clicked, a **list will appear below the search** showing all historical reports pulled, using the search criteria you have input:

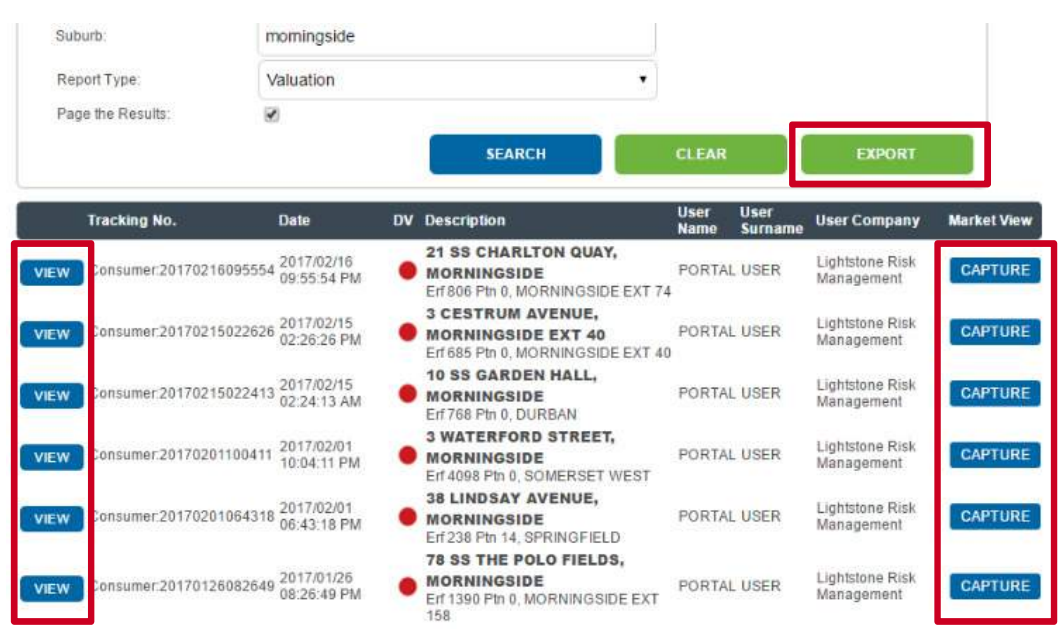

Click **"View"** to see the report again or **"Capture"** to contribute property information on a recent sale to the Market View report.

(Please see Market View report for further information on this report.)

Click **"Export"** to extract a list of all the reports pulled within a certain time frame or suburb into an Excel document:

|                    | andr e                                                                |                                                      |              | 20170221120106 - Excel                                                    |                              |                    | Cindy Beets                            | B - D                                                             |
|--------------------|-----------------------------------------------------------------------|------------------------------------------------------|--------------|---------------------------------------------------------------------------|------------------------------|--------------------|----------------------------------------|-------------------------------------------------------------------|
|                    | Home Insert Page Layout Formulas                                      | Data Review View CTe                                 |              | what you want to do                                                       |                              |                    |                                        | 8                                                                 |
| Paste Ci           | Cut Calibri - 11 - A A<br>Copy -<br>Format Painter<br>Spaard - Fort - | = = ⇒. Er Wrap Te<br>= = = ≤ ≤ → Merge S<br>Algrmont | itt<br>Cernt | er - 😰 - % * 式 📲<br>S Number *                                            | Bad<br>Celculation<br>Styles | Good<br>Check Cell | E Aur<br>Insert Delete Format<br>Colic | oSum * AT P<br>* Sort & Find &<br>n * Filter * Select *<br>Eating |
| A1                 | a ∨ ×   :   •                                                         | c                                                    | D            | ŕ                                                                         | F                            | G                  | н                                      |                                                                   |
| t C                | Tracking No.                                                          | Date                                                 | DV           | Description                                                               | User Name                    | User Surname       | User Con                               | DADA                                                              |
| 2<br>3 view        | Consumer:20170216095554                                               | 2017-02-16 21:55                                     | s T<br>b     | 21 SS CHARLTON QUAY, MORNINGSIDE<br>Erf 806 Ptri D, MORNINGSIDE EXT 74    | PORTAL                       | USER               | Lightstone Risk Managem                | ent                                                               |
| 4<br>5 view        | Consumer:20170215022626                                               | 2017-02-15 14:26                                     | T n          | 3 CESTRUM AVENUE, MORNINGSIDE EXT 40<br>Erf 685 Ptn D, MORNINGSIDE EXT 40 | PORTAL                       | USER               | Lightstone Risk Managem                | ient                                                              |
| 6<br>7 <u>view</u> | Consumer:20170215022413                                               | 2017-02-15 02:24                                     | 1            | 10 55 GARDEN HALL, MORNINGSIDE<br>Erf 758 Ptn 0, DURBAN                   | PORTAL                       | USER               | Lightstone Risk Managen                | ienț                                                              |
| 8<br>9 view        | Consumer:20170201100411                                               | 2017-02-01 22:04                                     | n n          | 3 WATERFORD STREET, MORNINGSIDE<br>Erf 4098 Ptn 0, SOMERSET WEST          | PORTAL                       | USER               | Lightstone Risk Managen                | ient                                                              |
| IO<br>I1 view      | Consumer:20170201064318                                               | 2017-02-01 18:43                                     | х т<br>h     | 38 LINDSAY AVENUE, MORNINGSIDE<br>Erf 238 Ptri 14, SPRINGFIELD            | PORTAL                       | USER               | Lightstone Risk Managem                | ent                                                               |

#### My Area Tab:

This section provides valuable information on your particular farming area.

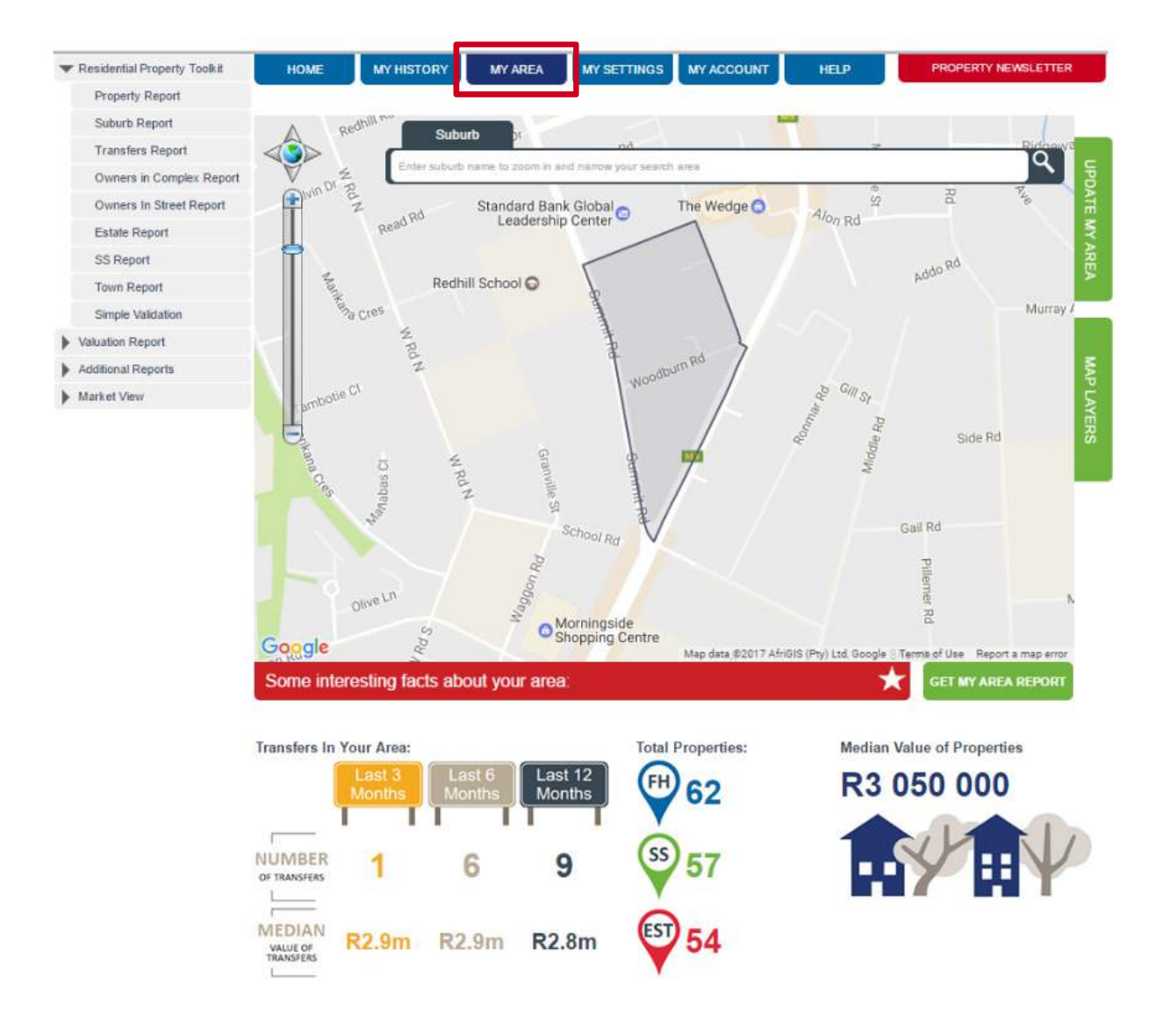

To ensure that <u>only your</u> particular farming area is shown every time you login, make sure that you have your **own individual user login email address**.

Each company account can have **multiple users assigned** to it. The Admin User for your company can set these up.

(See "My Settings" tab and "Admin User" section.)

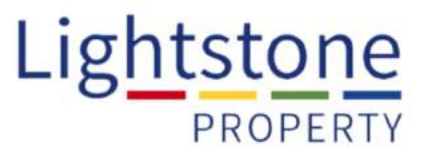

#### My Area Tab continued:

To update your area click the **"Update** My Area" button on the right hand side of the map:

If you select "Draw Your Area" the map will change to a satellite view where you can use a **polygon tool** to set your area:

> Draw Your Area select Your Are

resi(Ptv

Click and drag to define your area, once completed double click.

Click "Save" to submit your area, or "Clear" to reset.

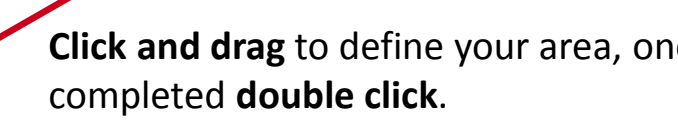

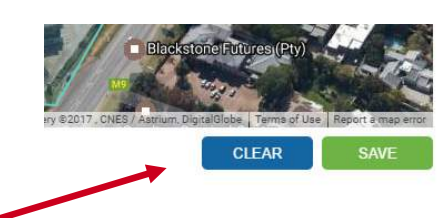

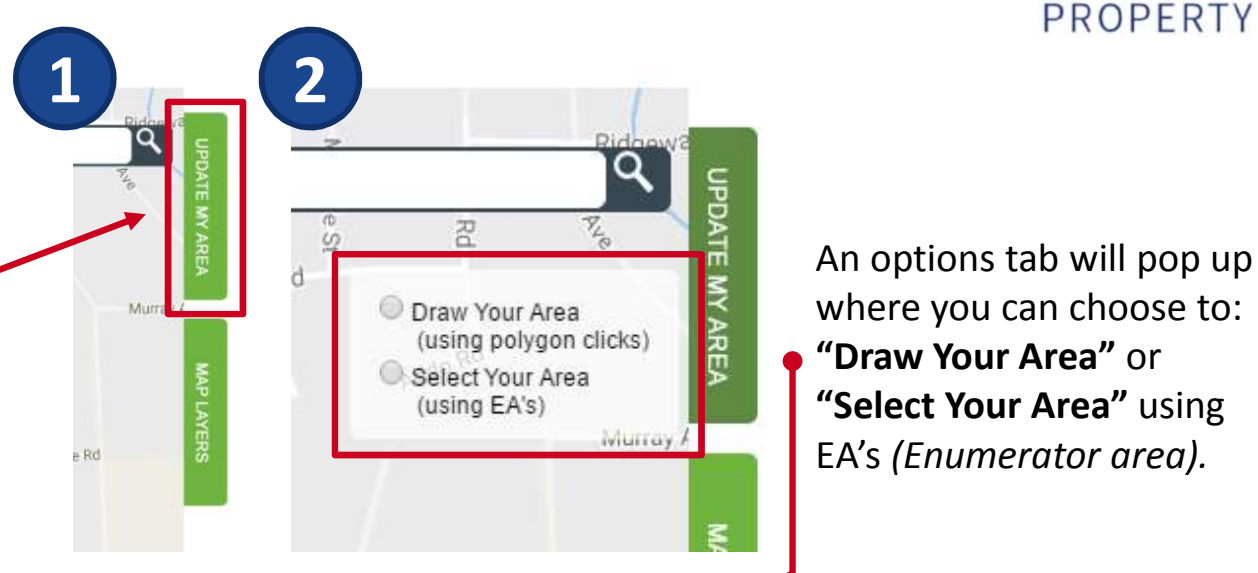

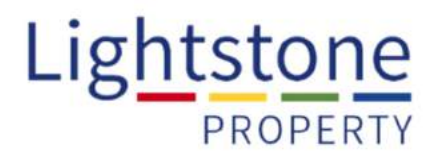

#### My Area Tab continued:

If you choose "<u>Select Your Area</u>" the EA boundaries will become highlighted on the map:

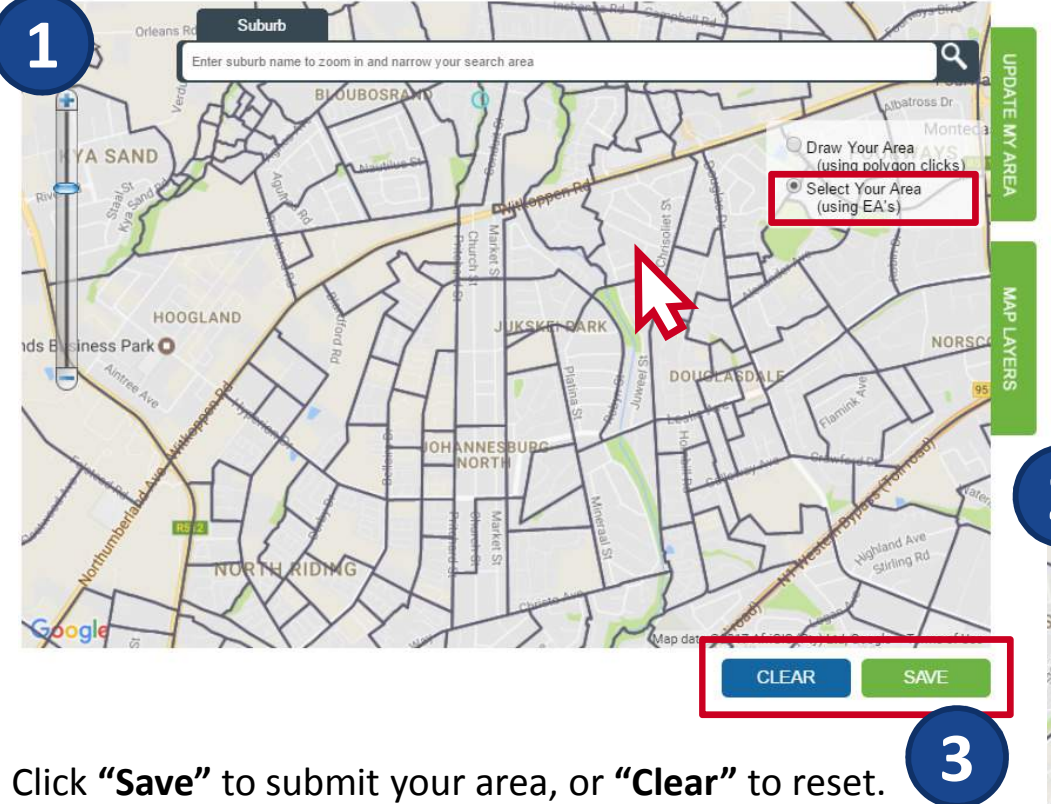

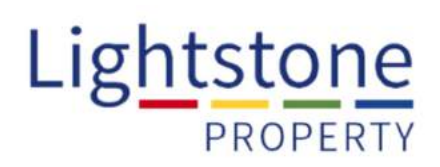

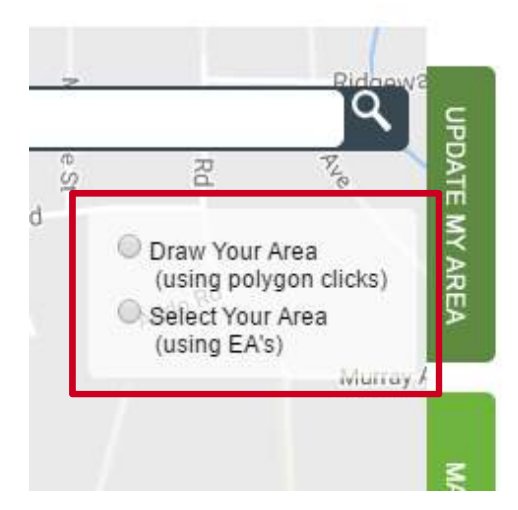

#### Click on each EA to select and build up your area:

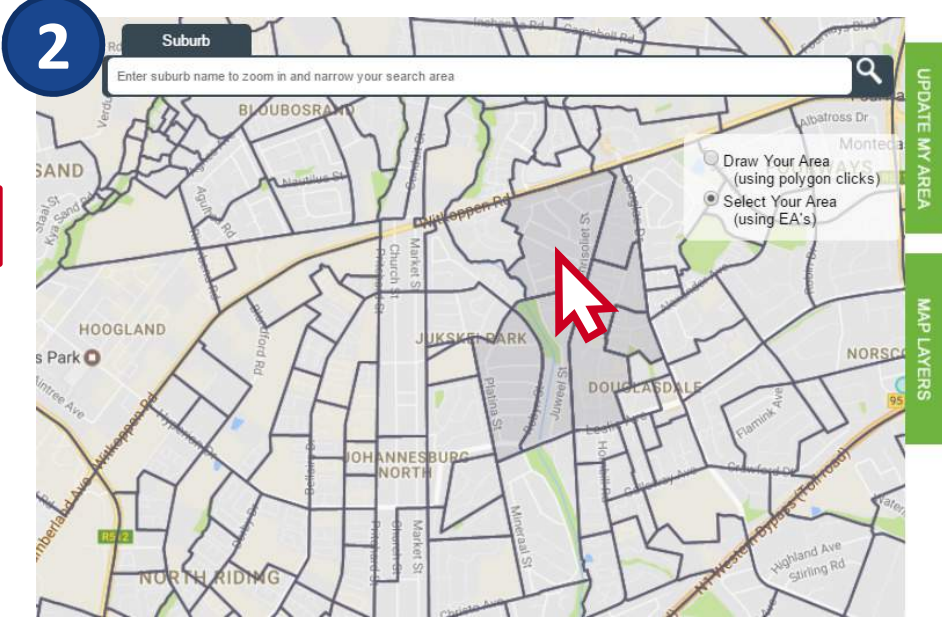

#### My Area Tab continued:

Click on "Map Layers" and choose from the options menu that pops up to view various features contained in your area:

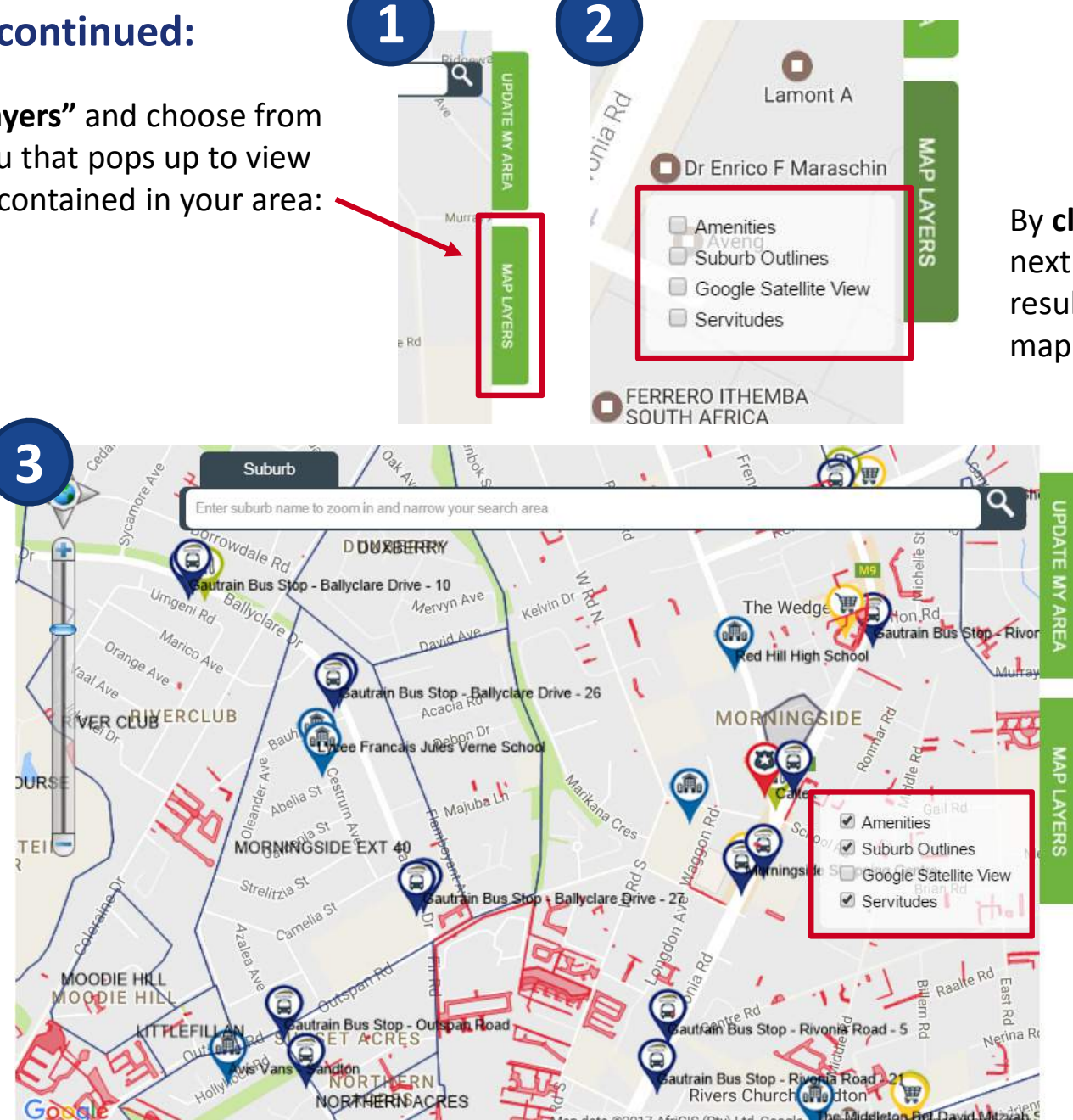

By clicking the tick box next to each item, the results will display on the map:

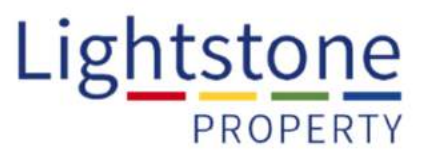

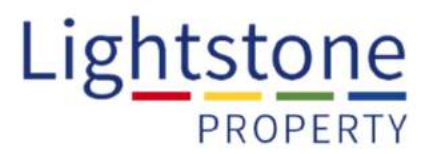

#### My Area Tab continued:

The **"interesting facts" below the map** contains **recent transfers in your area**, the **total number of properties** broken into property type and the **median value of all the properties in your area**:

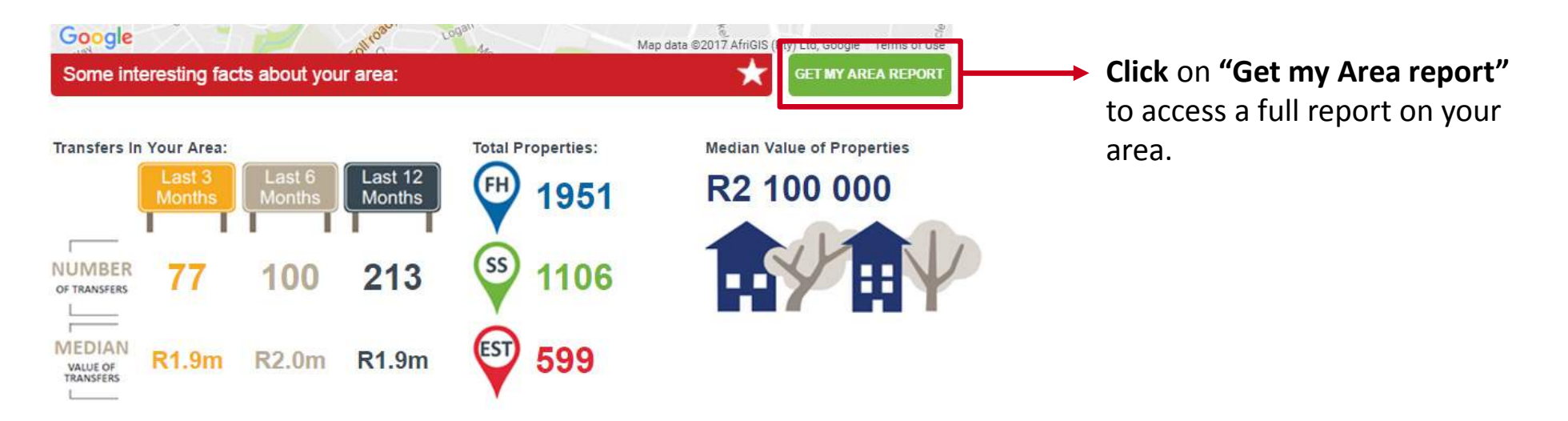

#### The **My Area report** is derived from the area you have defined and contains:

- Information on the latest 20 Deeds transactions
- Interesting facts about your area like the total number of properties and the median value
- The Market stock
- The **demographics**
- Period of ownership
- Age of residents

- Activity in your area this shows the percentage of properties that were queried by all Lightstone users over the past 12 months
- The property transfer information
- Growth and activity
- Lending by institution
- Amenities

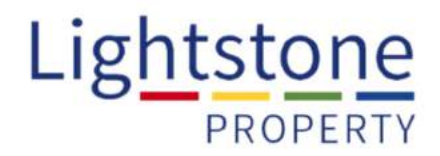

#### **My Settings Tab**

Use this tab to change passwords and personalise all reports.

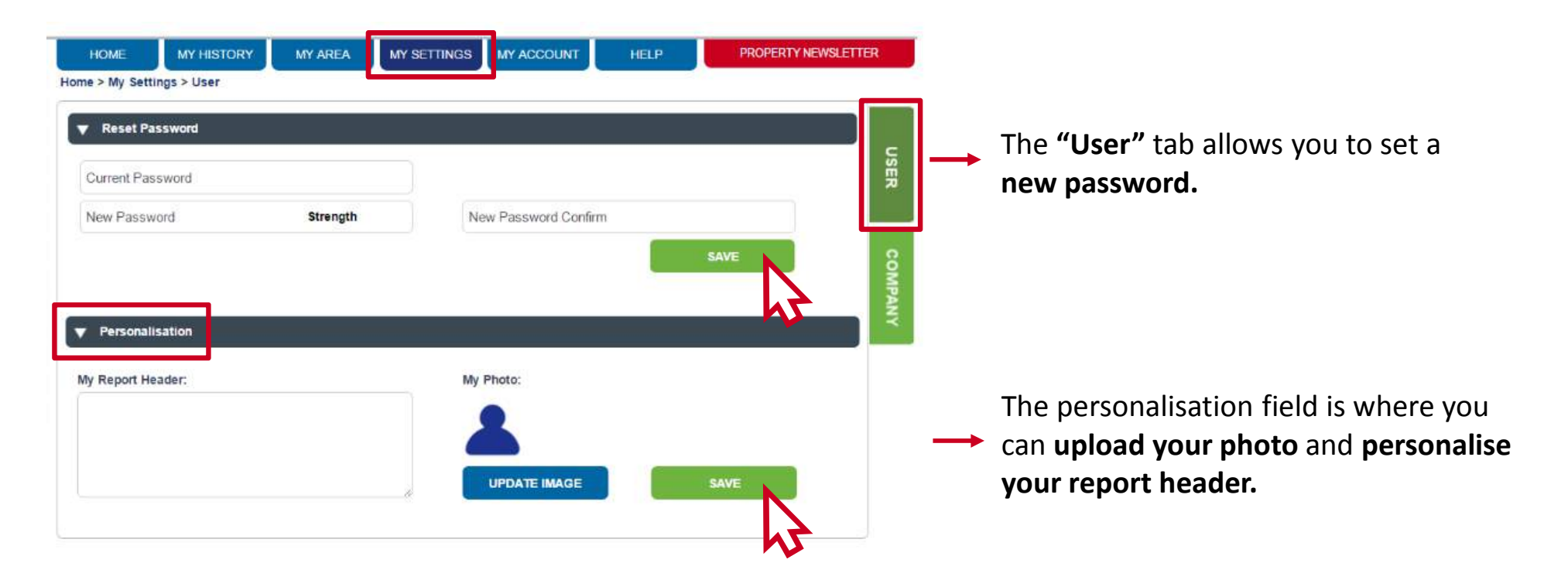

This is **useful** if you are printing out a property or suburb report to give to a **buyer or seller**.

When you print or email the report **it will contain your image and individual report header on each report**. The report header can contain your contact information for example.

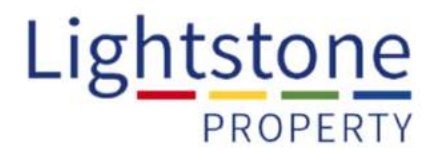

#### My Settings Tab continued:

The "Company" tab is where the admin user can manage the account.

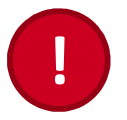

Please note this tab is <u>only available</u> to admin users that have been <u>allocated when the Toolkit subscription was set up</u>. To change admin users please contact our support desk (<u>support@lightstone.co.za</u>)

|    | HOME MY HISTORY                        | MY AREA | MY SETTINGS | MY ACCOUNT | HELP | PROPERTY NEWSLETTER |
|----|----------------------------------------|---------|-------------|------------|------|---------------------|
| Ho | me > My Settings > Company<br>Function |         |             |            |      |                     |
|    | Add User<br>Billing Details Report     |         |             |            |      | USER                |
|    | Edit Company Settings<br>Edit User     |         |             |            |      |                     |
|    | Edit Products                          |         |             |            |      | COMP                |
|    |                                        |         |             |            |      | ANY                 |
|    |                                        |         |             |            |      |                     |

"Add User" allows admin to add multiple users to the company account and manage the rights and reports that each user is able to access.

Users that have left the company can easily be disabled by selecting the "disabled" tick box.

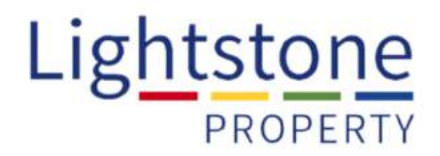

#### My Settings Tab continued:

| User Details  |                  | Inform User of Updates 🜌 |
|---------------|------------------|--------------------------|
| Disabled:     |                  | Reason:                  |
| l<br>Company: | Tshidi Sprint 76 |                          |
| Name:         |                  |                          |
| Surname:      |                  |                          |
| Email:        |                  |                          |
| Cell Number:  |                  |                          |
| Password:     | 19c5223          |                          |
| Branch:       | Select           | •                        |
|               |                  | UPDATE                   |
|               |                  |                          |

**Select the check box** (set to automatically inform user) if you would like to inform the user of any updates to their profile. **Click on the tick to deactivate.** 

Click "Update" to save all changes.

#### My Settings Tab continued:

The "User Rights" section allows admin to select the additional reports that each user is allowed to access.

Select the **tick boxes to approve** users access to particular reports. <u>Please note</u> that additional fees over and above the monthly subscription will be incurred.

| User Rights                   |                               |                |                         |
|-------------------------------|-------------------------------|----------------|-------------------------|
| Search:                       |                               |                |                         |
| Right                         | Notes                         | View Remember: |                         |
| CIPC Searches                 |                               |                |                         |
| CIPC Searches                 | CIPC Searches                 | Click "Update  | e" to save all changes. |
| Commercial Reports            |                               | Click on the " | Company" tab to go ba   |
| Commercial Industrial Report  | Industrial Report             | to the list of | options.                |
| Commercial Office Report      | Office Report                 |                |                         |
| Commercial Retail Report      | Retail Report                 |                |                         |
| Complexes in a Suburb         |                               |                |                         |
| Complexes In a Suburb         | Complexes In a Suburb         |                |                         |
| Dracore EzContact             |                               |                |                         |
| Dracore EzContact             | Dracore EzContact Reports     |                |                         |
| EzContact                     |                               |                |                         |
| Search Bulk EzContact Reports | Search Bulk EzContact Reports |                |                         |
| Search EzContact              |                               |                |                         |
| EzScore                       |                               |                |                         |
| Search EzScore                |                               |                |                         |

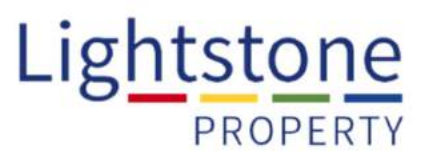

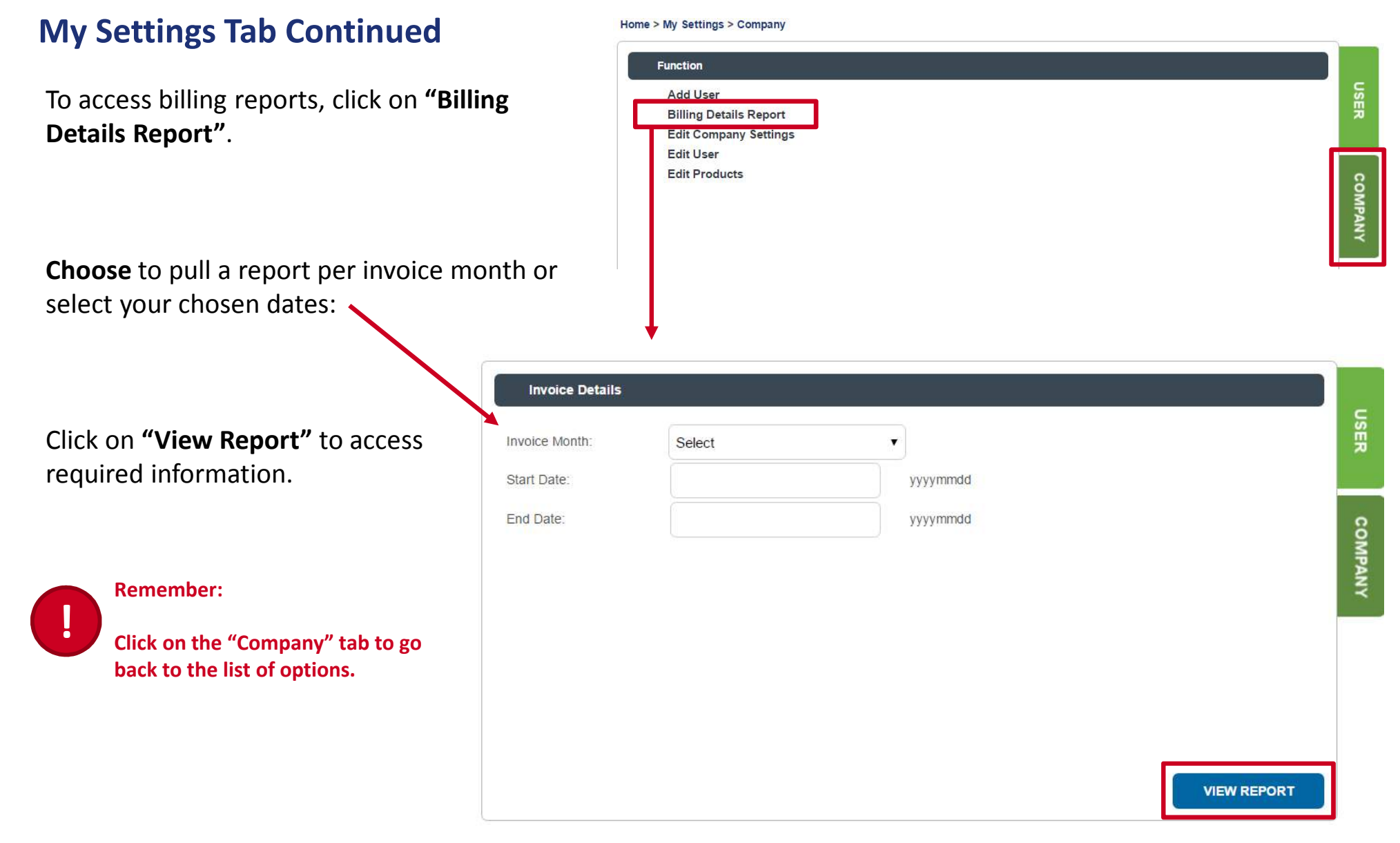

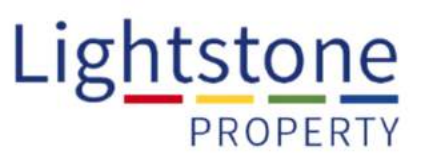

#### **My Settings Tab continued**

"Edit Company Settings" allows admin users to change the company settings and information, and display company name or logos on each report.

| Function               |  |
|------------------------|--|
| Add User               |  |
| Billing Details Report |  |
| Edit Company Settings  |  |
| Edit User              |  |
| Edit Products          |  |
|                        |  |
|                        |  |
|                        |  |
|                        |  |

Fill in the "Subscriptions Settings" and click "Update" to save. The Company Display Name and logo will appear

on all reports pulled by users on your account.

| UPDATE MODIFY REGIONS/BRAN                                    | CHES AMEND YOUR USAGE AGREEMENT | BILLING DETAILS REPORT |
|---------------------------------------------------------------|---------------------------------|------------------------|
| Subscription Settings                                         |                                 |                        |
| Company Display Name:                                         |                                 |                        |
| Logo (200px x 104px):                                         |                                 | UPLOAD                 |
| Subscription Cap Amount: (R)                                  |                                 |                        |
| Suspend if reached (will only inform via email if not ticked) | 0                               |                        |
| Alternate Invoice Email Addresses:                            |                                 |                        |
| Don't warn when free reports are exhausted:                   |                                 |                        |

Set a limit to your monthly debit order and advise Lightstone on how you would like to be communicated with should you reach your cap.

Home > My Settings > Company

Provide an accounts email address if you would like invoices to be sent directly to your accounts department.

## Lightstone PROPERTY

#### My Settings Tab continued:

Clicking on **"Modify Regions/Branches"** allows admin users to **split company levels** across regions or branches.

Input required information and click **"Update"**.

| UPDATE MODIFY REGIONS/BRANCHES                                                                                                    | AMEND YOUR USAGE AGREEMENT                                                                        | BILLING DETAILS REPOR                                                  |
|----------------------------------------------------------------------------------------------------|---------------------------------------------------------------------------------------------------|------------------------------------------------------------------------|
| Company Levels                                                                                                    |                                                                                                   |                                                                        |
| The <b>company levels</b> are free format name fields which you can fill in<br>all). Whatever is setup here will carry through to reporting e.g. if you<br>or setup/configuration pages. | what would best describe how your company is<br>call level 1 'Province' and level 2 'Branch' then | s broken up (if it's broken up at<br>this will be displayed on reports |
| What do you call your top tier of structure (e.g. Province/Area):                                                                                                    | Level 1 Description                                                                               |                                                                        |
| What do you call your smaller units (e.g. Branch/Division):                                                                                                    | Level 2 Description                                                                               |                                                                        |
| UPDATE                                                                                                    |                                                                                                   |                                                                        |
| Level 1 Configuration                                                                                                    |                                                                                                   |                                                                        |
| Level 1 Name                                                                                                    |                                                                                                   |                                                                        |
| Level 1 Code                                                                                                    |                                                                                                   |                                                                        |
| Telephone                                                                                                    |                                                                                                   |                                                                        |
| Fax                                                                                                    |                                                                                                   |                                                                        |
| Physical Address                                                                                                    | Postal Address                                                                                    |                                                                        |
| ADD NEW                                                                                                    |                                                                                                   | R                                                                      |
| Lev1id Level 1 Code Tei Number Fax Num                                                                                                    | ber Physical Addr Postal Addr                                                                     |                                                                        |
| 1677 Company Root                                                                                                    |                                                                                                   | EDIT DELETE                                                            |
|                                                                                                    |                                                                                                   |                                                                        |
| Level 2 Configuration                                                                                                    |                                                                                                   |                                                                        |
| Level 1 Name                                                                                                    | Level 2 Name                                                                                      |                                                                        |
| Level 2 Code                                                                                                    |                                                                                                   |                                                                        |
| ADD NEW                                                                                                    |                                                                                                   |                                                                        |

#### My Settings Tab continued:

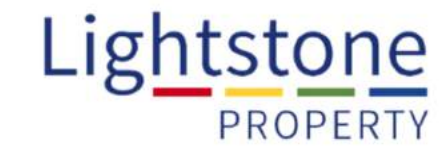

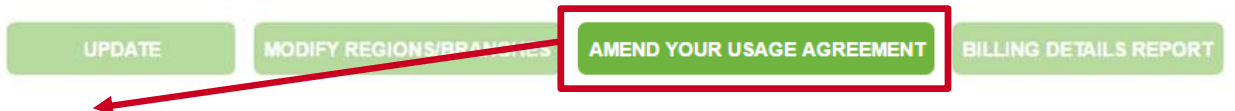

Click on "Amend Your Usage Agreement" to change your subscription package options:

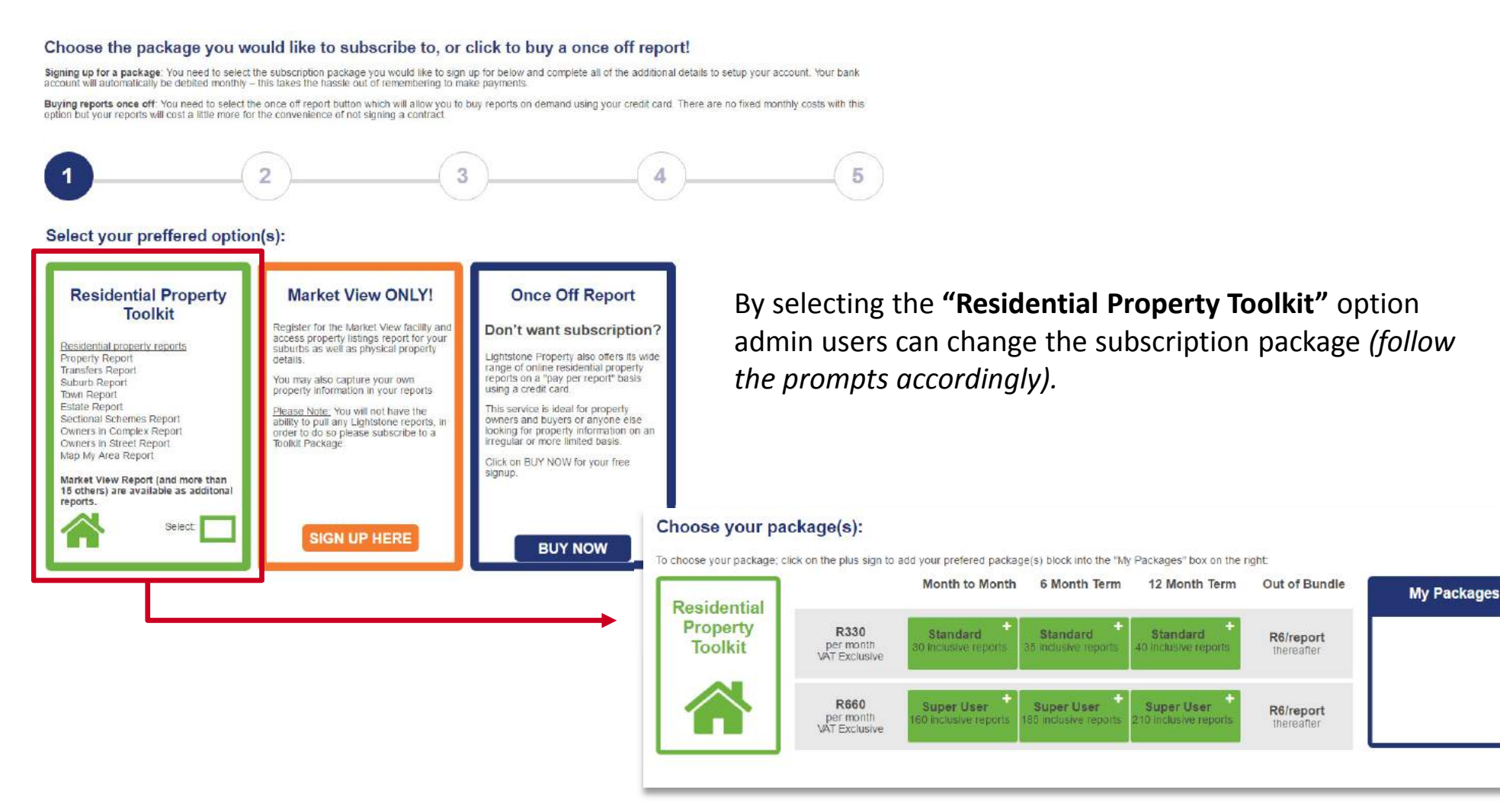

#### Lightstone PROPERTY

#### My Settings Tab continued:

Edit individual users by clicking on "Edit Users":

**Search for users** and access their profiles and settings or choose from the list at the bottom of the screen.

Edit profiles of each user as desired.

Home > My Settings > Company Function USER Add User **Billing Details Report** Edit Company Settings Edit User Edit Products COMPANY **User Maintenance** USER Hide Disabled Users Tshidi Sprint 76 User Name User Surname COMPANY Email Login SEARCH Name Surname Email **Consol Rights** Disabled Tshidi Choshi tshidi.advoiclive@lsmail.co.za Tshidi Choshi tshidi.advoicpreprod@lsmail.co.za Tshidi Choshi tshidi.advoicpreprod2@lsmail.co.za tshidi.sprint76@lsmail.co.za 1 Duma Sprint 76 Tshidi Sprint 76

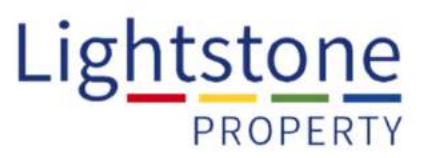

#### My Settings Tab continued:

The **"Edit Products"** selection will allow admin users access to **various additional reports**.

By adding on reports in this section it will make them <u>available to all users in the company</u> <u>account</u>.

"Edit Products" also contains information on when your subscription will expire, debit order information and additional reports available on the account.

Select desired reports and click "Update".

#### Home > My Settings > Company

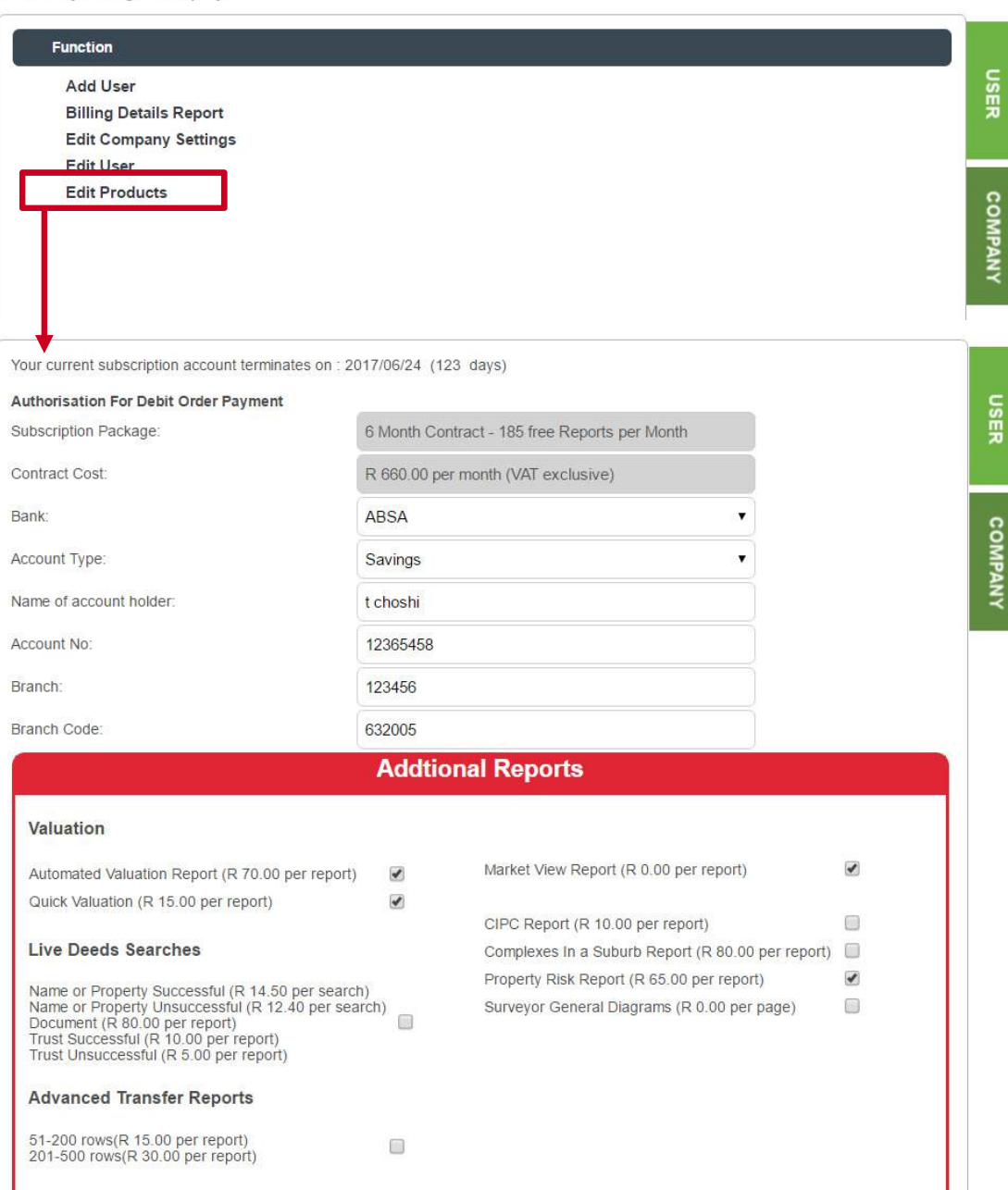

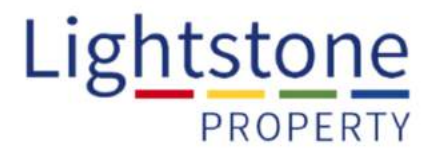

#### My Account Tab:

Use this tab to **update your account settings**, see what reports you have access to, and request access to additional reports:

| User Details |                            |  |  |
|--------------|----------------------------|--|--|
| Company:     | Lightstone Risk Management |  |  |
| Name:        | Candice                    |  |  |
| Surname:     | Backstrom                  |  |  |
| Email:       | candiceb@lightstone.co.za  |  |  |
| Cell Number: |                            |  |  |

Ensure email address is correct and include further contact details should you wish to.

## My Account Tab continued:

Active reports will indicate which reports vou currently have access to:

| Active Reports               |                       |    |
|------------------------------|-----------------------|----|
| CIPC Searches                |                       |    |
| CIPC Searches                | CIPC Searches         |    |
| Commercial Reports           |                       |    |
| Commercial Industrial Report | Industrial Report     | 1  |
| Commercial Office Report     | Office Report         | 1  |
| Commercial Retail Report     | Retail Report         | s. |
| Complexes in a Suburb        |                       |    |
| Complexes In a Suburb        | Complexes In a Suburb | 4  |

Inactive reports indicate various other reports available to you:

| Commercial Transfers Report |                             |                |
|-----------------------------|-----------------------------|----------------|
| Commercial Transfers Report | Commercial Transfers Report | REQUESTACCESS  |
| Dracore EzContact           |                             |                |
| Dracore EzContact           | Dracore EzContact Reports   | REQUEST ACCESS |

To request access **click on the "Request Access" button,** an email will be sent to the admin user requesting access be granted for an additional report (*the admin user can grant access in the* **My Settings** Tab).

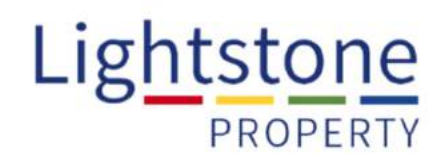

#### Help Tab:

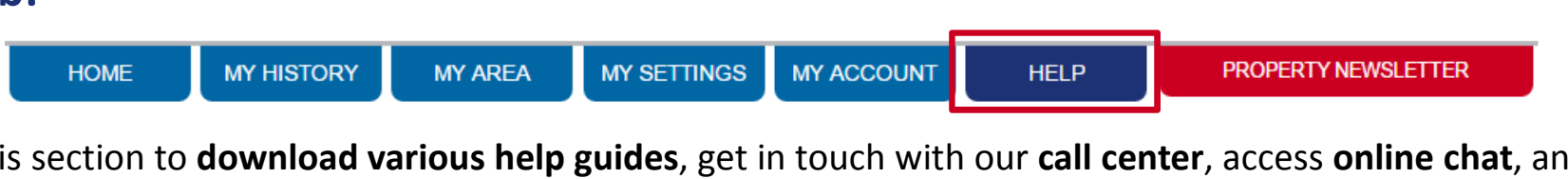

Use this section to **download various help guides**, get in touch with our **call center**, access **online chat**, and see a general list of **FAQ's**.

#### **Property Newsletter:**

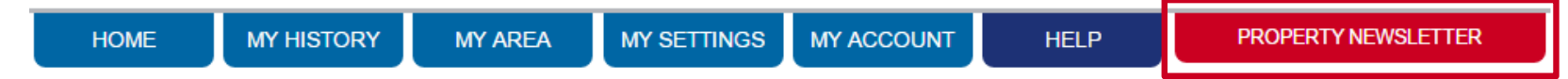

We publish **monthly newsletters** all relating to the property market. You can **subscribe** to receive these newsletters directly in your inbox, or **view the last 10 newsletters** by clicking on the view latest button:

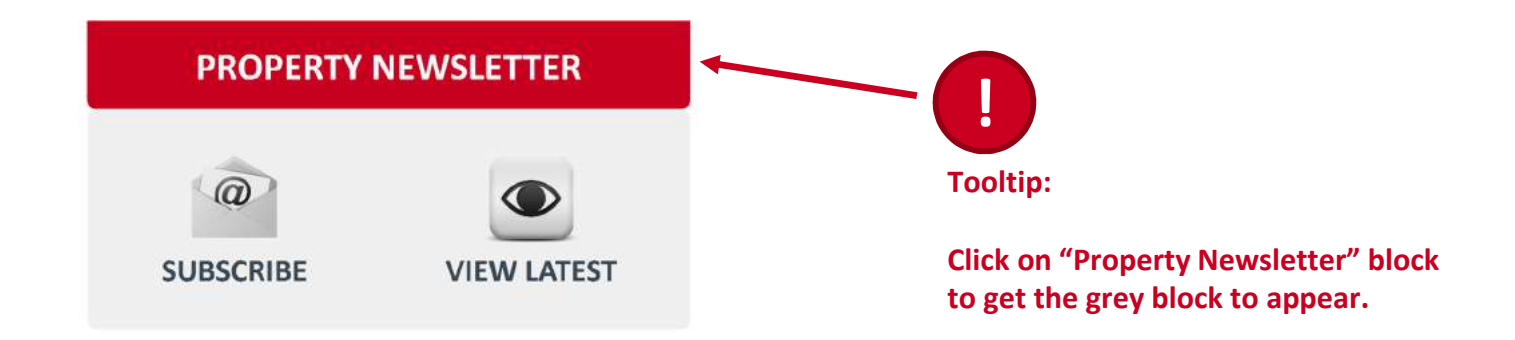

Lightstone

PROPERTY

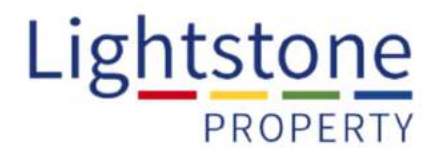

The reports can be navigated using the menu bar on the left of the screen:

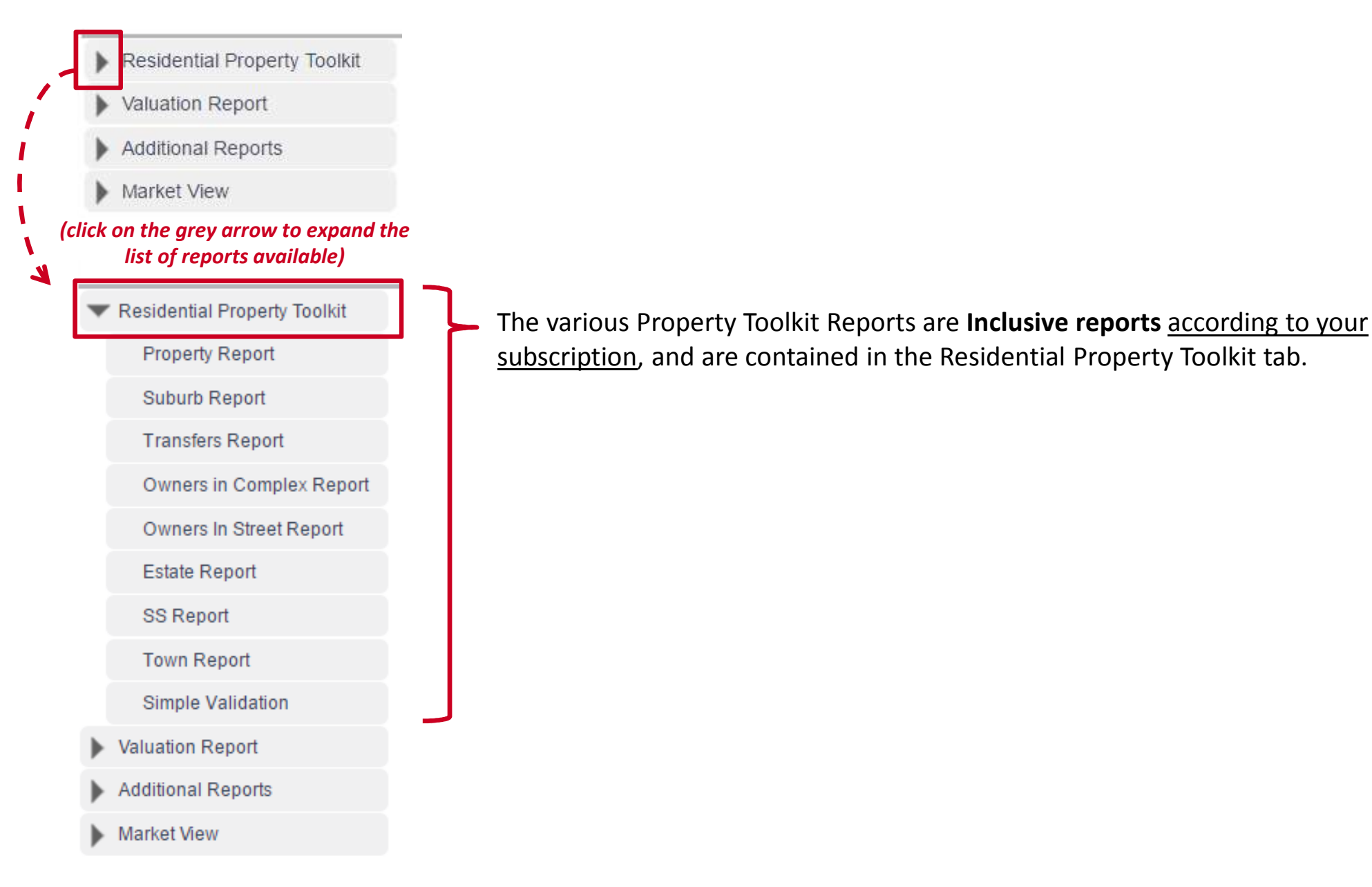